# NDI HX ドライバー更新手順

2018/6/21 パナソニック株式会社

本資料にて NewTek 社製品および、Panasonic 製 AV-HLC100 にインストール済みの NDI|HX ドライバーの更新手順をご説明いたします。

以下の手順に従いまして、お客様の機器の NDI HX ドライバーを最新版に更新いただき ますようお願いいたします。

- インストール済みの NDI HX ドライバーのアンインストール 最初に下記の手順に従い、旧バージョンのアンインストールをお願いいたします。
- 1-1. ご使用の機器の Windows 画面をひらきます

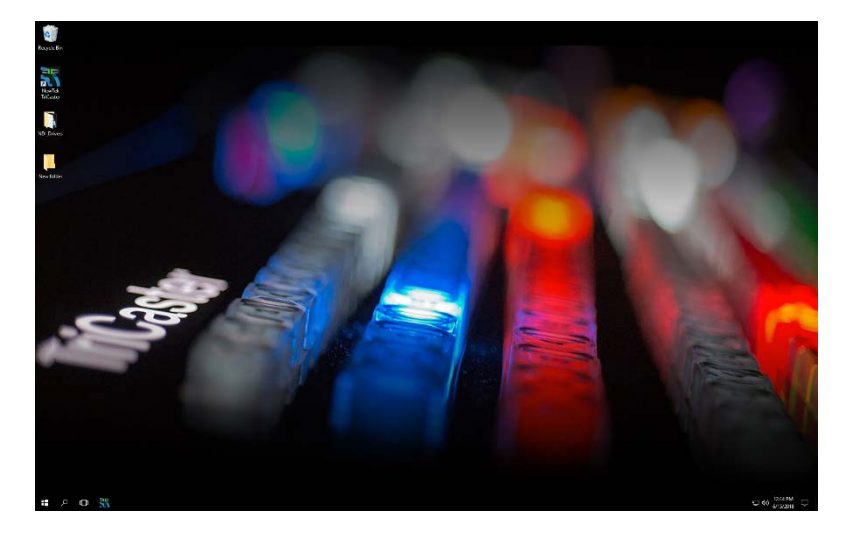

1-2. コントロールパネルを開き、「プログラムと機能」を選択します。

| All Control Panel Items           |                            |                                |                              | -                      | × |
|-----------------------------------|----------------------------|--------------------------------|------------------------------|------------------------|---|
| 🛧 🖽 > Control Panel > A           | ul Control Panel Items     |                                | ~ Ö                          | Search Control Panel   | P |
| Adjust your computer's settings   |                            |                                |                              | View by: Small icons * |   |
| Administrative Tools              | To AutoPlay                | Backup and Restore (Windows 7) | RELocker Drive Encryption    |                        |   |
| Color Management                  | Credential Manager         | 2 Date and Time                | Default Programs             |                        |   |
| Device Manager                    | R Devices and Printers     | Display                        | Ease of Access Center        |                        |   |
| File Explorer Options             | Pile History               | Flash Player (32-bit)          | A Fonts                      |                        |   |
| 4 HomeGroup                       | A Indexing Options         | 2 Infrared                     | 1 Internet Options           |                        |   |
| Keyboard                          | 💱 Language                 | () Mouse                       | 12 Network and Sharing Cente |                        |   |
| NVIDIA Control Panel              | C Personalization          | Phone and Modern               | Power Options                |                        |   |
| Programs and Features             | E Realtek HD Audio Manager | 2 Recovery                     | P Region                     |                        |   |
| RemoteApp and Desktop Connections | Y Security and Maintenance | Sound .                        | Speech Recognition           |                        |   |
| Storage Spaces                    | Sync Center                | System                         | Taskbar and Navigation       |                        |   |
| Troubleshooting                   | R User Accounts            | Hindows Defender               | Windows Firewall             |                        |   |
| A Windows To Go                   | Work Folders               |                                |                              |                        |   |

1-3. 一覧から「NewTek NDI HX Driver」を選択します。

| + Fi > Centrel              | Panel + All Control Panel Items + Programs and Features  |                                   |              |         | - Ca Search Program | mc and Features | 0 |
|-----------------------------|----------------------------------------------------------|-----------------------------------|--------------|---------|---------------------|-----------------|---|
|                             |                                                          |                                   |              |         |                     |                 | 1 |
| Control Panel Home          | Uninstall or change a program                            |                                   |              |         |                     |                 |   |
| View installed updates      | To uninstall a program, select it from the list and then | click Uninstall Change or Repair. |              |         |                     |                 |   |
| Turn Windows features on or |                                                          |                                   |              |         |                     |                 |   |
| off                         | Organize 💌                                               |                                   |              |         |                     | 01 +            | 0 |
|                             | Name                                                     | Publisher                         | Installed On | Size    | Version             |                 |   |
|                             | Microsoft Visual C++ 2008 Redistributable - x86 9.0.3    | Microsoft Corporation             | 2/15/2017    | 714 KB  | 9.0.30729.6161      |                 |   |
|                             | Microsoft Visual C++ 2010 x64 Redistributable - 10.0     | Microsoft Corporation             | 2/15/2017    | 17.8 MB | 10.0.30319          |                 |   |
|                             | Microsoft Visual C++ 2010 x86 Redistributable - 10.0     | Microsoft Corporation             | 2/15/2017    | 15.8 MB | 10.0.30319          |                 |   |
|                             | Microsoft Visual C++ 2013 Redistributable (x64) - 12.0   | Microsoft Corporation             | 6/15/2018    | 20.5 MB | 12.0.21005.1        |                 |   |
|                             | Microsoft Visual C++ 2013 Redistributable (x86) - 12.0   | Microsoft Corporation             | 6/15/2018    | 17,1 MB | 12.0.21005.1        |                 |   |
|                             | Microsoft Visual C++ 2015 Redistributable (x64) - 14.0   | Microsoft Corporation             | 5/28/2018    | 22.4 MB | 14.0.23026.0        |                 |   |
|                             | Microsoft Visual C++ 2015 Redistributable (x86) - 14.0   | Microsoft Corporation             | 5/28/2018    | 18.6 MB | 14.0.23026.0        |                 |   |
|                             | Network Camera View 45                                   | Panasonic System Networks Co      | 9/3/2017     | 20.7 MB | 4.33.06             |                 |   |
|                             | NewTek ASC Advanced Edition                              | NewTek                            | 9/4/2017     | 747 MB  |                     |                 |   |
|                             | NewTek ASC Advanced Edition Content                      | NewTek                            | 8/8/2017     | 747 MB  |                     |                 |   |
|                             | NewTek Content                                           | NewTek, inc.                      | 9/4/2017     | 6.11 GB |                     |                 |   |
|                             | NewTek NDI HC Driver                                     | NewTek, inc.                      | 6/15/2018    | 43.3 MB |                     |                 |   |
|                             | NewTek SpeedHQ Video Codec (Remove Only)                 |                                   | 5/28/2018    |         |                     |                 |   |
|                             | NewTek SpeedHQ Video Codec (Remove Only)                 |                                   | 5/28/2018    |         |                     |                 |   |
|                             | Newtek TriCaster TC1                                     | NewTek, inc.                      | 5/28/2018    | 747 MB  |                     |                 |   |
|                             | NewTek Video Codecs                                      | NewTek, inc.                      | 9/25/2017    | 9.89 MB |                     |                 |   |
|                             | NewTek VSE Advanced Edition                              | NewTek                            | 9/4/2017     | 583 MB  |                     |                 |   |
|                             | NewTek VSE Advanced Edition Content                      | NewTek                            | 8/8/2017     | 747 MB  |                     |                 |   |
|                             | NVIDIA 3D Vision Driver 388.13                           | NVIDIA Corporation                | 11/20/2017   | 30.8 MB | 388.13              |                 |   |
|                             |                                                          | 12211                             |              |         |                     |                 |   |

1-4. 上部の「アンインストール」ボタンをクリックします。

| + D > Centrell              | Panel > All Con | trol Panel Items > Programs and Feature       | F.                                        |              | 24      | Co Search Program | ms and Features | p |
|-----------------------------|-----------------|-----------------------------------------------|-------------------------------------------|--------------|---------|-------------------|-----------------|---|
|                             |                 |                                               |                                           |              |         |                   |                 |   |
| Control Panel Home          | Uninst          | all or change a program                       |                                           |              |         |                   |                 |   |
| View installed updates      | To uninst       | all a program, select it from the list and th | en click Uninstall, Change, or Repair.    |              |         |                   |                 |   |
| Turn Windows features on or |                 |                                               |                                           |              |         |                   |                 |   |
| off                         | Organize •      | Uninstall                                     |                                           |              |         |                   | - 10 ×          |   |
|                             | Name            | Uninstall this program.                       | Publisher                                 | Installed On | Size    | Version           |                 |   |
|                             | Microsoft       | Visual C++ 2008 Redistributable - x86 9.0.3   | Microsoft Corporation                     | 2/15/2017    | 714 KB  | 9.0.30729.6161    |                 |   |
|                             | Microsoft       | Visual C++ 2010 x64 Redistributable - 10.0    | Microsoft Corporation                     | 2/15/2017    | 17.8 MB | 10.0.30319        |                 |   |
|                             | Microsoft       | Visual C++ 2010 x85 Redistributable - 10.0    | <ul> <li>Microsoft Corporation</li> </ul> | 2/15/2017    | 15.8 MB | 10.0.30319        |                 |   |
|                             | Microsoft       | Visual C++ 2013 Redistributable (x64) - 12.   | 0 Microsoft Corporation                   | 6/15/2018    | 20.5 MB | 12.0.21005.1      |                 |   |
|                             | Microsoft       | Visual C++ 2013 Redistributable (x86) - 12.   | 0 Microsoft Corporation                   | 6/15/2018    | 17,1 MB | 12.0.21005.1      |                 |   |
|                             | Microsoft       | Visual C++ 2015 Redistributable (x64) - 14.   | 0 Microsoft Corporation                   | 5/28/2018    | 22.4 MB | 14.0.23026.0      |                 |   |
|                             | Microsoft       | Visual C++ 2015 Redistributable (x86) - 14.   | 0 Microsoft Corporation                   | 5/28/2018    | 18.6 MB | 14.0.23026.0      |                 |   |
|                             | Network C       | amera View 45                                 | Panasonic System Networks Co              | 9/3/2017     | 20.7 MB | 4.33.06           |                 |   |
|                             | New Tek A       | SC Advanced Edition                           | NewTek                                    | 9/4/2017     | 747 MB  |                   |                 |   |
|                             | New Tek A       | SC Advanced Edition Content                   | NewTek                                    | 8/8/2017     | 747 MB  |                   |                 |   |
|                             | NewTek C        | ontent                                        | NewTek, inc.                              | 9/4/2017     | 6.11 GB |                   |                 |   |
|                             | New Tek N       | DI HOC Driver                                 | NewTek, inc.                              | 6/15/2018    | 43.3 MB |                   |                 |   |
|                             | New Tek Sp      | seedHQ Video Codec (Remove Only)              |                                           | 5/28/2018    |         |                   |                 |   |
|                             | NewTek Sg       | reedHQ Video Codec (Remove Only)              |                                           | \$/28/2018   |         |                   |                 |   |
|                             | Newtek Tri      | Caster TC1                                    | NewTek, inc.                              | 5/28/2018    | 747 MB  |                   |                 |   |
|                             | New Tek Vi      | deo Codecs                                    | NewTek, inc.                              | 9/25/2017    | 9.89 MB |                   |                 |   |
|                             | New Tek VS      | iE Advanced Edition                           | NewTek                                    | 9/4/2017     | 583 MB  |                   |                 |   |
|                             | New Tek V       | E Advanced Edition Content                    | NewTek                                    | 8/8/2017     | 747 MB  | 0.075             |                 |   |
|                             | NVIDIA 3D       | Vision Driver 388.13                          | NVIDIA Corporation                        | 11/20/2017   | 30.8 MB | 388.13            |                 |   |

## 1-5. 確認画面にて「Yes」を選択します。

|                             | Panel + All Control Panel Items + Programs and Heature                                                                                                    | <b>5</b>                                                                               |                                                                                                    | `                                                                                                    | <ul> <li>Search Program</li> </ul> | ms and Features | P |
|-----------------------------|----------------------------------------------------------------------------------------------------|----------------------------------------------------------------------------------------|----------------------------------------------------------------------------------------------------|----------------------------------------------------------------------------------------------------|------------------------------------|-----------------|---|
| Control Panel Home          | Uninstall or change a program                                                                                                    |                                                                                        |                                                                                                    |                                                                                                    |                                    |                 |   |
| View installed updates      | To uninstall a program, select it from the list and th                                                                                                    | en click Uninstall, Change, or Repair.                                                 | 10                                                                                                    |                                                                                                    |                                    |                 |   |
| Turn Windows features on or |                                                                                                    |                                                                                        |                                                                                                    |                                                                                                    |                                    |                 |   |
| off                         | Organize - Uninstall                                                                                                    |                                                                                        |                                                                                                    |                                                                                                    |                                    | 211 -           | 0 |
|                             |                                                                                                    |                                                                                        | Long Bard Da                                                                                              |                                                                                                    | -                                  |                 | - |
|                             | Theme                                                                                                    | Publisher                                                                              | Installed Un                                                                                              | 3000                                                                                                  | version                            |                 |   |
|                             | Microsoft Visual C++ 2005 Redistributable - x86 9.0.3                                                                                                    | Microsoft Corporation                                                                  | 2/15/2017                                                                                                 | 714 KB                                                                                                | 9.0.30729.6161                     |                 |   |
|                             | Microsoft Visual C++ 2010 x04 Redistributable - 10/0                                                                                                    | Microsoft Corporation                                                                  | 2/15/2017                                                                                                 | 17.5 MB                                                                                               | 10.0.30319                         |                 |   |
|                             | Microsoft Visual C<br>New Tek NDI (HOK Driver Uninstall                                                                                                    |                                                                                        |                                                                                                    | 15.8 MB                                                                                               | 10.0.30319                         |                 |   |
|                             | Microsoft Visual C                                                                                                    |                                                                                        |                                                                                                    | 171148                                                                                                | 12.0.21005.1                       |                 |   |
|                             | Microsoft Visual C                                                                                                    | to consistate samous New Tek NDI                                                       | NY Driver                                                                                                 | 22.4 MB                                                                                               | 14.0.23026.0                       |                 |   |
|                             | Microsoft Vicual C and all of its compone                                                                                                    | ents?                                                                                  | Less Parses                                                                                               | 18.6 MB                                                                                               | 14.0.23026.0                       |                 |   |
|                             |                                                                                                    |                                                                                        |                                                                                                    |                                                                                                    |                                    |                 |   |
|                             | Network Camera                                                                                                    |                                                                                        |                                                                                                    | 20.7 MB                                                                                               | 4,33.06                            |                 |   |
|                             | Network Camera     NewTek ASC Adva                                                                                                    |                                                                                        |                                                                                                    | 20.7 MB<br>747 MB                                                                                     | 4.33.06                            |                 |   |
|                             | Network Camera     NewTek ASC Adva     NewTek ASC Adva     NewTek ASC Adva                                                                                                    | Yes                                                                                    | No                                                                                                    | 20.7 MB<br>747 MB<br>747 MB                                                                           | 4.33.06                            |                 |   |
|                             | Network Camera     NewTek ASC Adv     NewTek ASC Adv     NewTek Content                                                                                                    | Yes                                                                                    | No                                                                                                    | 20.7 MB<br>747 MB<br>747 MB<br>6.11 GB                                                                | 4.33.06                            |                 |   |
|                             | NewTek ASC Adv     NewTek ASC Adv     NewTek ASC Adv     NewTek ASC Content     NewTek NDI (NX Driver                                                                                                    | Yes NewTek, inc.                                                                       | No<br>5/15/2018                                                                                           | 20.7 MB<br>747 MB<br>747 MB<br>6.11 GB<br>43.3 MB                                                     | 4.33.06                            |                 |   |
|                             | New Tek ASC Adv     New Tek ASC Adv     New Tek ASC Adv     New Tek ASC Adv     New Tek Content     New Tek NDI HK Diner     New Tek Specific Video Codec (Remove Only)                                                                                                    | Ves Ves                                                                                | No<br>6/15/2018<br>5/28/2018                                                                              | 20.7 MB<br>747 MB<br>747 MB<br>6.11 G8<br>43.3 MB                                                     | 4.33.06                            |                 |   |
|                             | Network Camera     New Tek XSC Adv     New Tek XSC Adv     New Tek XSC Adv     New Tek XSC Adv     New Tek XSDI HSC Driver     New Tek Specific Video Codec (Remove Only)     New Tek Specific Video Codec (Remove Only)                                                                                                    | Ves Ves                                                                                | No<br>5/15/2018<br>5/28/2018<br>5/28/2018                                                                 | 20.7 MB<br>747 MB<br>747 MB<br>6.11 GB<br>43.3 MB                                                     | 4.33.06                            |                 |   |
|                             | Newtowick Cannes     Newtowick Cannes     Newtok Content     Newtok Content     Newtok Content     Newtok SpeedHQ Video Codes (Remove Only)     Newtok SpeedHQ Video Codes (Remove Only)     Newtok SpeedHQ Video Codes (Remove Only)     Newtok Neutoka TC1                                                                                                    | Ves<br>NewTet, inc.<br>NewTet, inc.                                                    | No<br>6/15/2018<br>5/28/2018<br>5/28/2018<br>5/28/2018                                                    | 20.7 MB<br>747 MB<br>6.11 GB<br>43.3 MB<br>747 MB                                                     | 4.33.06                            |                 |   |
|                             | Electrica SC Adv     Electrica SC Adv     Electrica SC Adv     Electrica SC Adv     Electrica SC Adv     Electrica SC Adv     Electrica SC Adv     Electrica Sc Adv     Electrica Specific Video Codec (Remove Only)     Electrica Specific Video Codec (Remove Only)     Electrica Specific Video Codec (Remove Only)     Electrica Video Codec (Remove Only)                                                                                                    | Ves<br>NewTek, inc.<br>NewTek, inc.<br>NewTek, inc.                                    | No<br>5/28/2018<br>5/28/2018<br>5/28/2018<br>5/28/2018<br>9/25/2017                                       | 20.7 MB<br>747 MB<br>747 MB<br>6.11 GB<br>43.3 MB<br>747 MB<br>9.89 MB                                | 4.33.06                            |                 |   |
|                             | Honoria ACC. Any     Honoria ACC. Any     Honoria ACC. Any     Honoria ACC. Any     Honoria Context     Honoria Context     Honoria Context     Honoria Context     Honoria Context     Honoria Specific Video Codes: (Remove Only)     Honoria Specific Video Codes:     Honoria Video Codes:     Honoria Video Codes:      | Ver<br>NewTek, inc.<br>NewTek, inc.<br>NewTek, inc.<br>NewTek                          | No<br>5/28/2018<br>5/28/2018<br>5/28/2018<br>5/28/2018<br>9/25/2017<br>9/4/2017                           | 20.7 MB<br>747 MB<br>747 MB<br>6.11 GB<br>43.3 MB<br>747 MB<br>9.89 MB<br>503 MB                      | 4.33.06                            |                 |   |
|                             | Televork Camera     Televork Camera     Televork ACC Any     Televork CAmera     Televork Camera     Televork Camera     Televork Camera     Televork Camera     Televork Camera     Televork Camera     Televork Camera     Televork Camera     Televork Camera     Televork Video Codec     Televork Video Codec     Telev | Ves<br>NewTek, inc.<br>NewTek, inc.<br>NewTek, inc.<br>NewTek<br>NewTek                | No<br>5/28/2018<br>5/28/2018<br>5/28/2018<br>5/28/2018<br>9/25/2017<br>9/4/2017<br>8/8/2017               | 20.7 MB<br>747 MB<br>747 MB<br>6.11 G8<br>43.3 MB<br>747 MB<br>9.89 MB<br>563 M0<br>747 MB            | 4.33.06                            |                 |   |
|                             | Honoria ACC. Any     Honoria ACC. Any     Honoria ACC. Any     Honoria ACC. Any     Honoria Context     Honoria Context     Honoria Context     Honoria Context     Honoria Context     Honoria Context     Honoria Context     Honoria Context     Honoria Context     Honoria Visita Context     Honoria Visita Context | Ves<br>NewTek, inc.<br>NewTek, inc.<br>NewTek<br>NewTek<br>NewTek<br>NVDUA Composition | No<br>5/25/2018<br>5/28/2018<br>5/28/2018<br>5/28/2018<br>9/25/2017<br>9/4/2017<br>8/8/2017<br>11/28/2017 | 20.7 MB<br>747 MB<br>747 MB<br>6.11 G8<br>43.3 MB<br>747 MB<br>9.89 MB<br>563 MB<br>747 MB<br>30.8 MB | 4.33.06                            |                 |   |

1-6. アンインストール完了後「OK:ボタンをクリックします。

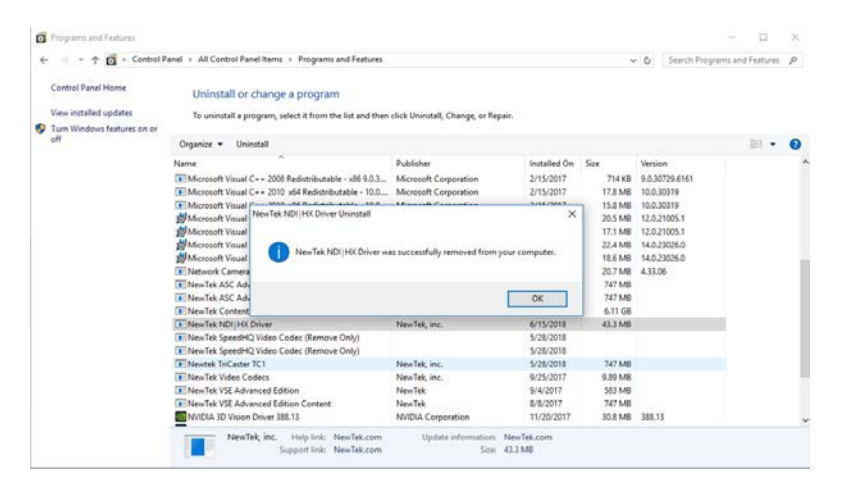

1-7. 以上でアンインストール作業は完了です。ご使用の製品を再起動してください。

- 2. 最新の NDI | HX ドライバーをインストールします。
   ※最新版の NDI | HX ドライバーは「New Tek NDI 3.5 Tools」に含まれておりますので、
   本ソフトウェアをインストールいただくようにお願いいたします。
  - ※「NewTek NDI 3.5 Tools」は下記からダウンロード可能です。 https://www.newtek.com/ndihx/products/
- 2-1. ご使用の機器の Windows 画面をひらきます

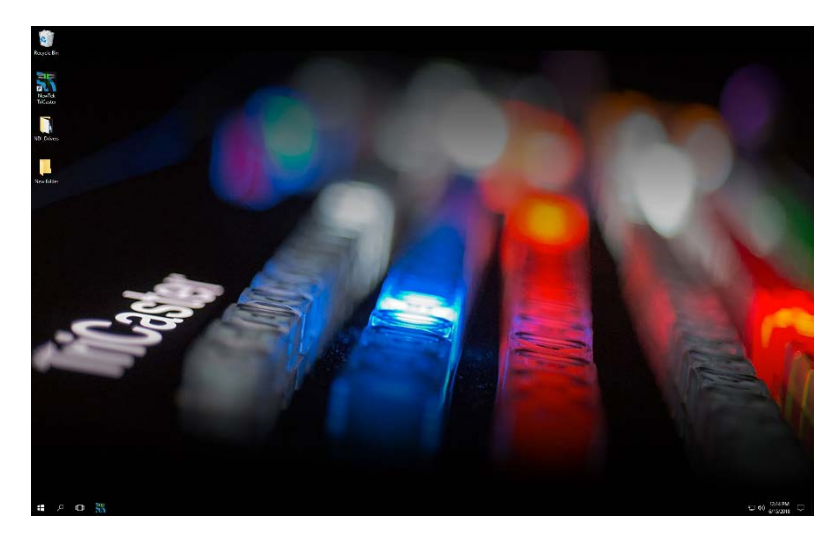

2-2. ダウンロードした「NewTek NDI 3.5 Tools.exe」をダブルクリックして起動します。

| NDI | Setup - NewTek NDI 3.5 Tools —                                                                                                    | $\times$   |
|-----|----------------------------------------------------------------------------------------------------|------------|
|     | License Agreement<br>Please read the following important information before continuing.                                                                                                    | $\bigcirc$ |
|     | Please read the following License Agreement. You must accept the terms of this<br>agreement before continuing with the installation.                                                         |            |
|     | NewTek <sup>®</sup> Software License and Limited Warranty                                                                                                    | ^          |
|     | Software License and Limited Warranty for, but not limited to:                                                                                                    |            |
|     | NewTek Connect™, NewTek IsoCorder™, NDI Transmit ™, NDI Tools™, NDI<br>Video Monitor™, NDI Scan Converter™, NDI Pattern Generator™, NDI<br>Group Editor™, NewTek AutoLink for Panasonic PTZ. |            |
|     | THIS LICENSE IS PROVIDED FREE OF CHARGE BY NEWTEK INC. "AS IS"                                                                                                    | ×          |
|     | ○ I <u>a</u> ccept the agreement                                                                                                    |            |
|     | ● I <u>d</u> o not accept the agreement                                                                                                    |            |
|     | Next >                                                                                                    | Cancel     |

#### 2-3. ライセンス条項に同意いただき、「Next」ボタンをクリックします。

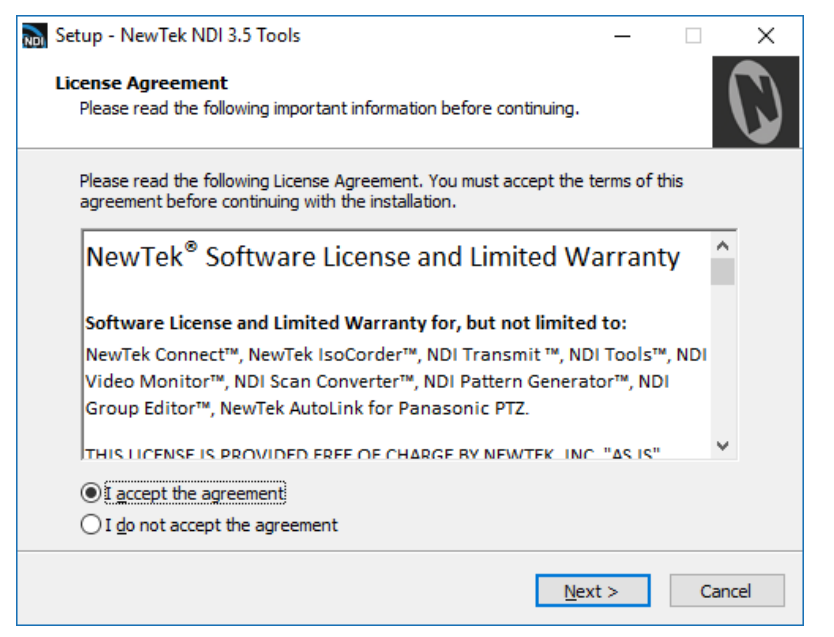

2-4. 「Next」ボタンをクリックします。(内容の変更は不要です)

| 📷 Setup - NewTek NDI 3.5 Tools                                                 | _       |         | ×            |
|--------------------------------------------------------------------------------|---------|---------|--------------|
| Select Destination Location<br>Where should NewTek NDI 3.5 Tools be installed? |         |         | $\mathbf{O}$ |
| Setup will install NewTek NDI 3.5 Tools into the following fo                  | lder.   |         |              |
| To continue, dick Next. If you would like to select a different folder,        | click E | Browse. |              |
| C:\Program Files\NewTek\NewTek NDI 3.5 Tools                                   |         | Browse  |              |
|                                                                                |         |         |              |
|                                                                                |         |         |              |
| At least 22.4 MB of free disk space is required.                               |         |         |              |
| < Back Next                                                                    | t >     | Car     | ncel         |

# 2-5. 「Next」ボタンをクリックします。(内容の変更は不要です)

| 📷 Setup - NewTek NDI 3.5 Tools —                                                                                                    |         | ×             |
|----------------------------------------------------------------------------------------------------|---------|---------------|
| Select Components<br>Which components should be installed?                                                                          |         | $\mathcal{O}$ |
| Select the components you want to install; clear the components you do not w<br>install. Click Next when you are ready to continue. | vant to |               |
| Full installation                                                                                                    | ~       | *             |
| Access Manager                                                                                                    | ~       |               |
| Adobe CC plugins                                                                                                    |         |               |
| NDI HX Drivers                                                                                                    |         |               |
| Scan Converter                                                                                                    |         |               |
| Studio Monitor                                                                                                    |         |               |
| Create default web password                                                                                                    |         |               |
| Test Pattern Generator                                                                                                    |         |               |
| Virtual Camera (integration for Skype, GotoMeeting, Zoom, etc)                                                                      |         |               |
| I IRun at Windows start                                                                                                    | *       |               |
| Current selection requires at least 103.6 MB of disk space.                                                                         |         |               |
| < <u>B</u> ack <u>N</u> ext >                                                                                                    | Can     | icel          |

2-6. 「Next」ボタンをクリックします。(内容の変更は不要です)

| 🔊 Setup - NewTek NDI 3.5 Tools                                                | —         |            | ×            |
|-------------------------------------------------------------------------------|-----------|------------|--------------|
| Select Start Menu Folder<br>Where should Setup place the program's shortcuts? |           |            | $\mathbf{O}$ |
| Setup will create the program's shortcuts in the following S                  | tart Mer  | nu folder. |              |
| To continue, click Next. If you would like to select a different folder,      | click Bro | owse.      |              |
| NewTek NDI 3.5 Tools                                                          | В         | rowse      |              |
|                                                                               |           |            |              |
|                                                                               |           |            |              |
|                                                                               |           |            |              |
|                                                                               |           |            |              |
|                                                                               |           |            |              |
|                                                                               |           |            |              |
| < <u>B</u> ack <u>N</u> ex                                                    | t >       | Car        | ncel         |

# 2-7. 「Install」ボタンをクリックします。

| 🔊 Setup - NewTek NDI 3.5 Tools 🛛 📃                                                                              | X            |
|----------------------------------------------------------------------------------------------------|--------------|
| Ready to Install<br>Setup is now ready to begin installing NewTek NDI 3.5 Tools on your computer.               | $\mathbf{O}$ |
| Click Install to continue with the installation, or click Back if you want to review or<br>change any settings. |              |
| Destination location:<br>C:\Program Files\WewTek\WewTek NDI 3.5 Tools                                           | ^            |
| Setup type:<br>Full installation                                                                                |              |
| Selected components:<br>Access Manager<br>Adobe CC plugins                                                      |              |
| NDI  HX Drivers<br>Scan Converter<br>Studio Monitor                                                             |              |
| Test Pattern Generator                                                                                          | <b>`</b>     |
| < Back Install                                                                                                  | Cancel       |

## 2-8. インストール完了までお待ちください。

#### 2-9. 「Finish」ボタンをクリックします。

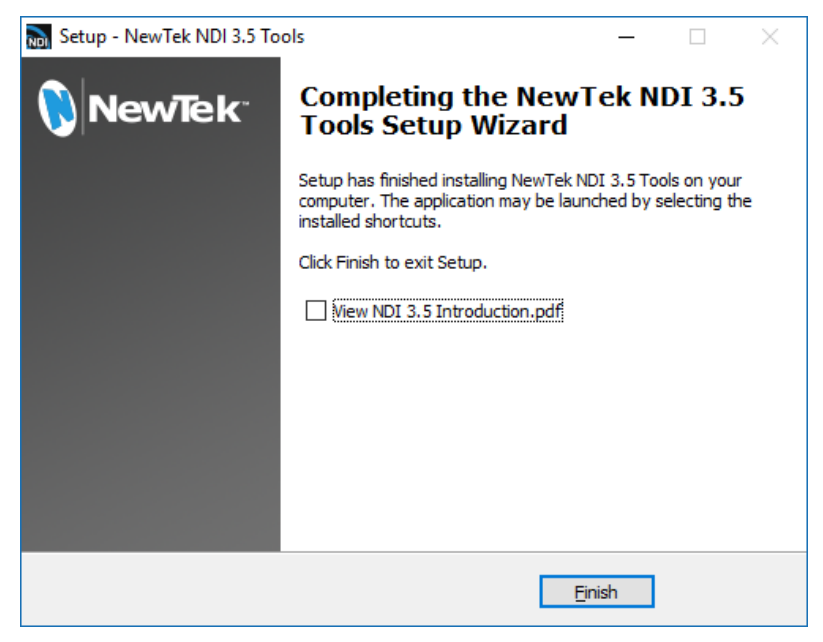

2-10. 以上でインストール作業は完了です。ご使用の製品を再起動してください。